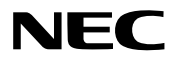

**ViewLight**<sup>®</sup>

NP600J/NP500J/ NP400J/NP500WJ/ NP600SJ/NP500WSJ

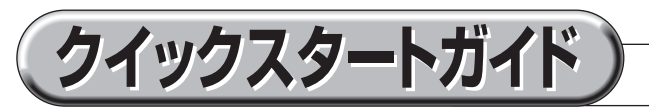

- ●この「クイックスタートガイド」では、プロジェクター(本機)の基本的な操作方法 をパソコンとの接続を例にして説明しています。詳しい説明は、User's Manual CD-ROM 内の「取扱説明書[詳細版]」をご覧ください。
- ●本機を使用する前に、「取扱説明書[簡易版]」の冒頭に記載している"安全上の注意事項" を必ずお読みください。
- ●NP600J/NP500J/NP400J/NP500WJの本体およびリモコンは、英語表記です。 NP600SJ/NP500WSJの本体およびリモコンは、日本語表記です。

(※ NP600J/NP500J/NP400J/NP500WJ/NP600SJ/NP500WSJ は、日本国内向けモデルです)

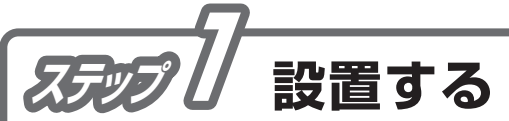

お好みの画面サイズになるように、本機を置く位置を決めます。

🗘 取扱説明書[簡易版] 35~38ページ

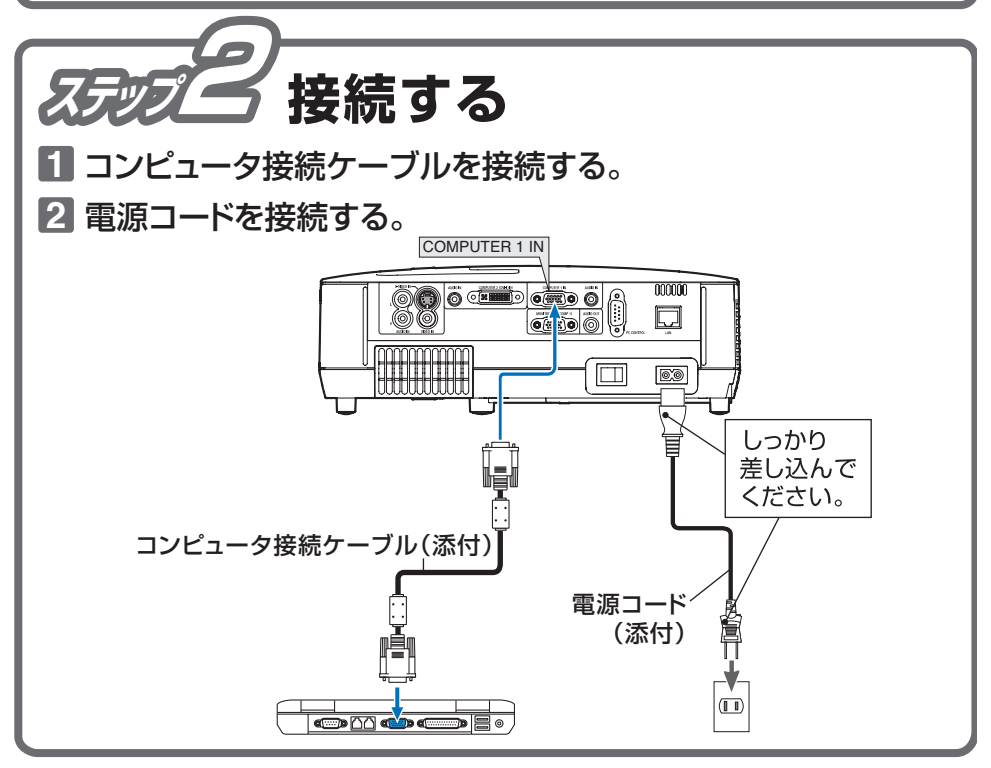

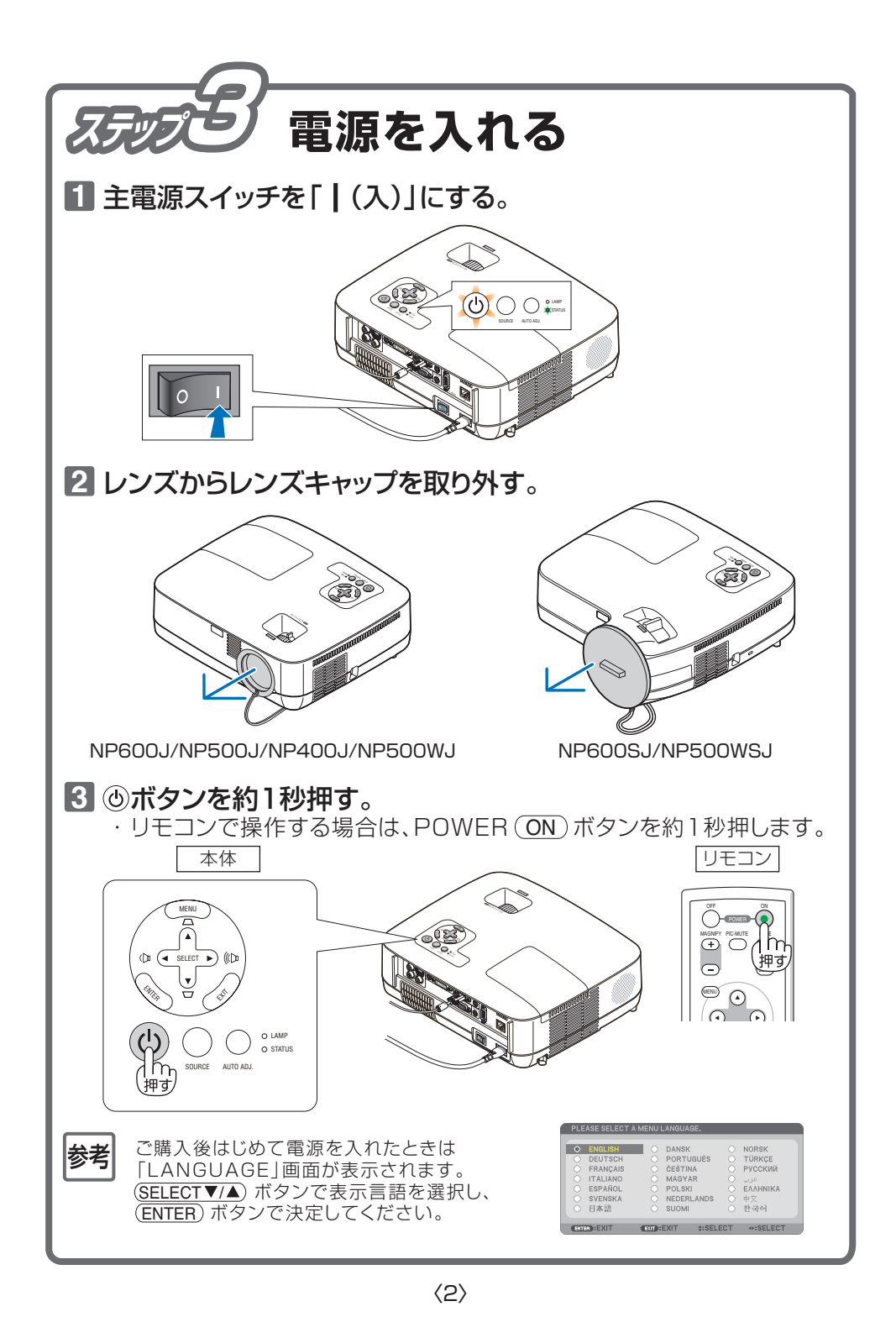

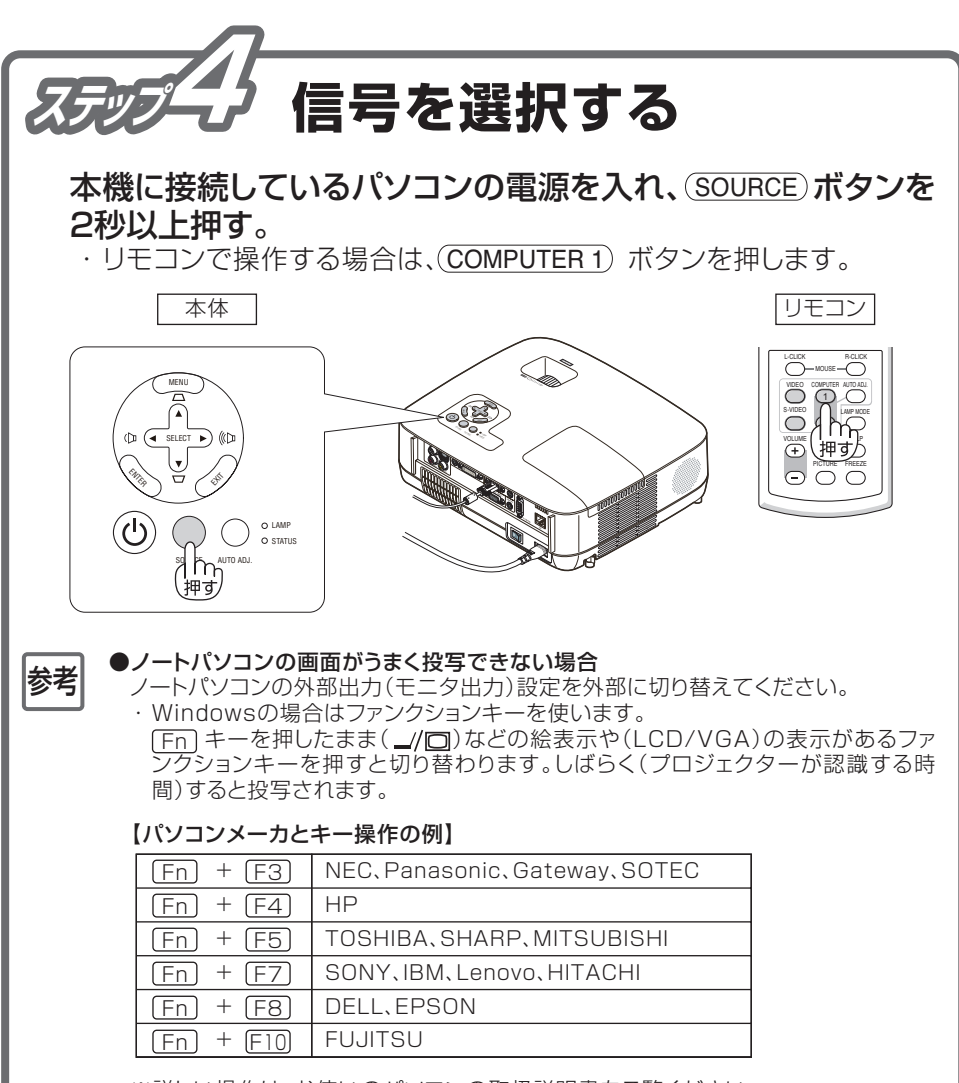

※詳しい操作は、お使いのパソコンの取扱説明書をご覧ください。

## ●画面の端が切れている場合

パソコンの画面を投写したときに、画面の端が切れていたり、映りが悪いときは、 (AUTO ADJ.)ボタンを押して自動調整を行ってください。

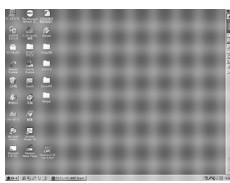

【映りが悪い画面例】

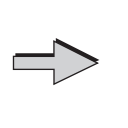

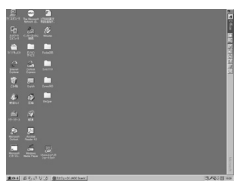

【自動調整後の画面例】

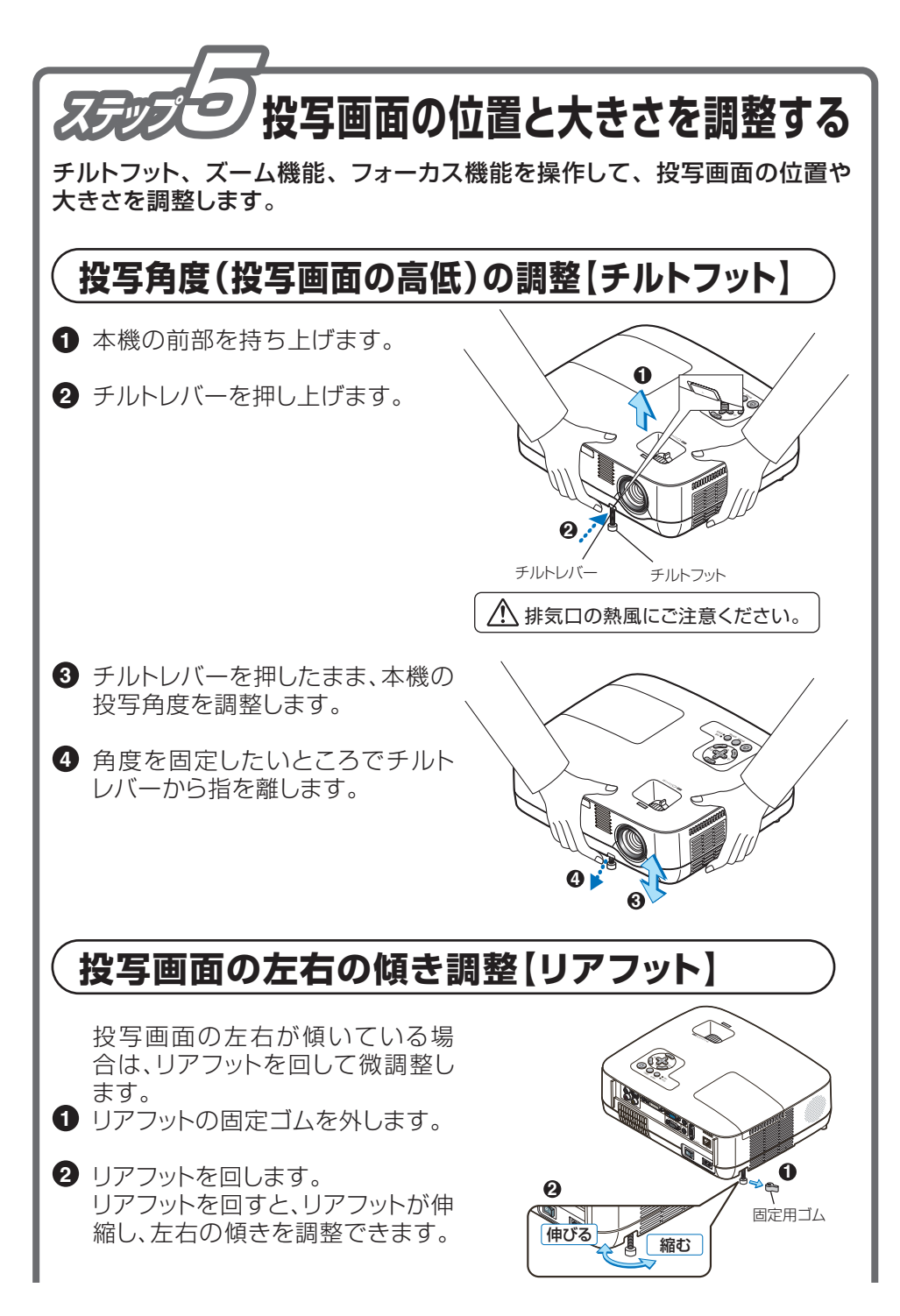

 $\langle 4 \rangle$ 

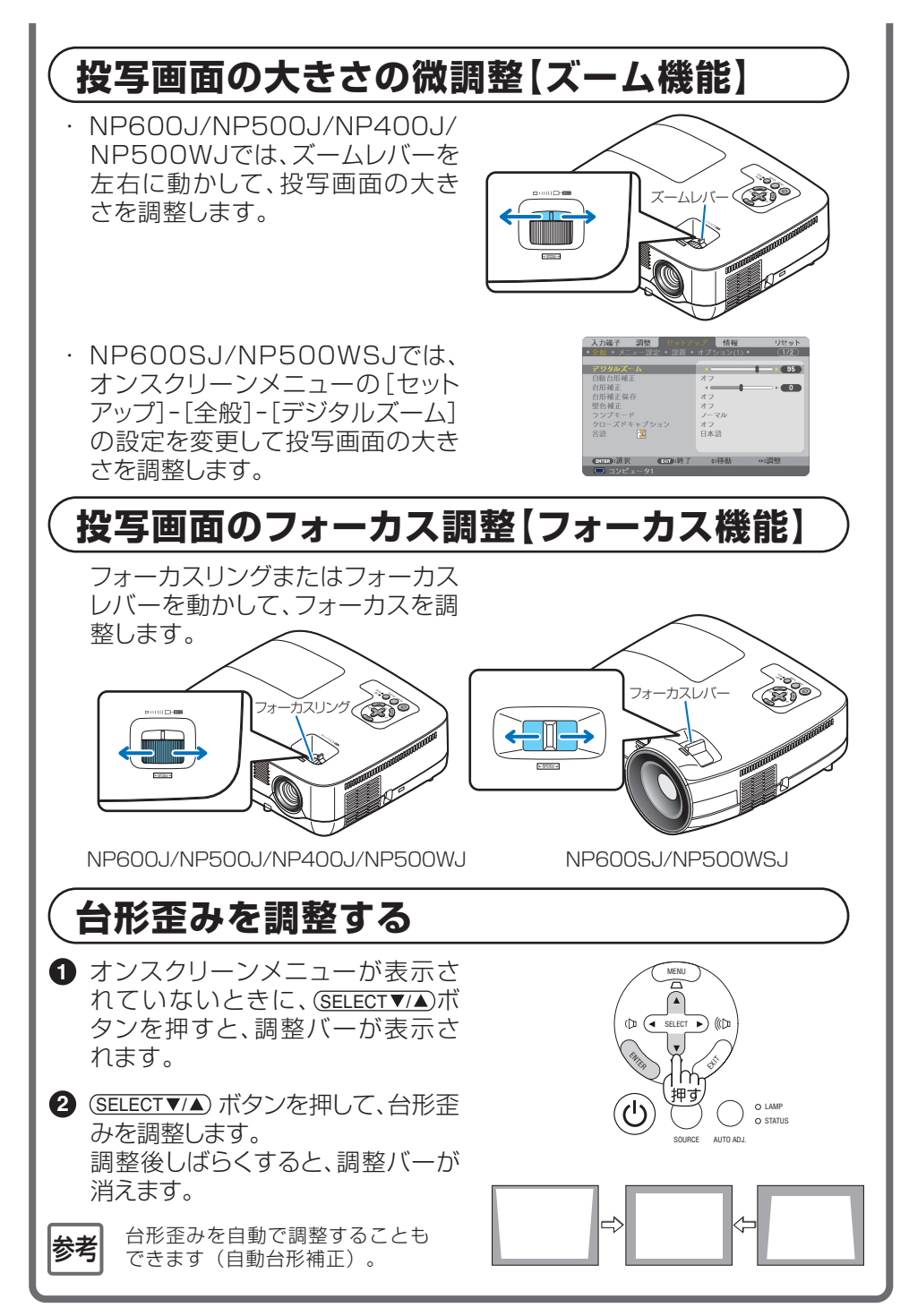

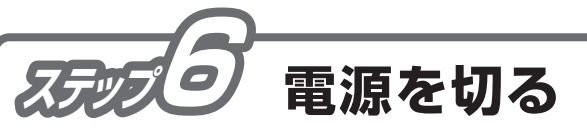

## 1 心ボタンを押す。

2 ENTER ボタンを押す。

態)。

・リモコンで操作する場合は、 POWER(OFF)ボタンを押しま す。 電源オフ確認メッセージが表示さ れます。

ランプが消灯し、しばらく冷却ファ

ンが回転します。冷却ファンの回

転が終了すると、電源が切れ POWERインジケータがオレンジ

色に変わります(スタンバイ状

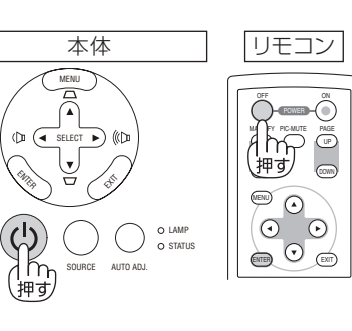

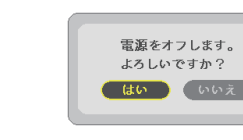

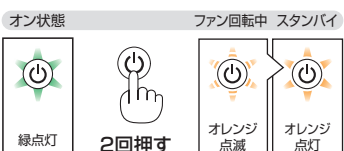

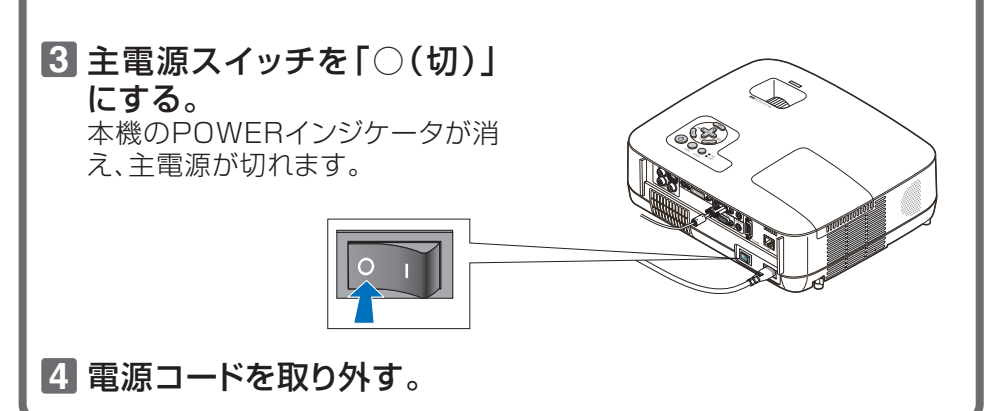

©NEC Display Solutions, Ltd. 2008-2009

Printed in China

2009年2月 2版